## Setting Up an Account with Connect for Health

- 1. Go to the website: connectforhealthco.com
- 2. Once at the website, scroll down slightly and "mouse over" the Individual Families New Customers graphic and select/click on "shop now."

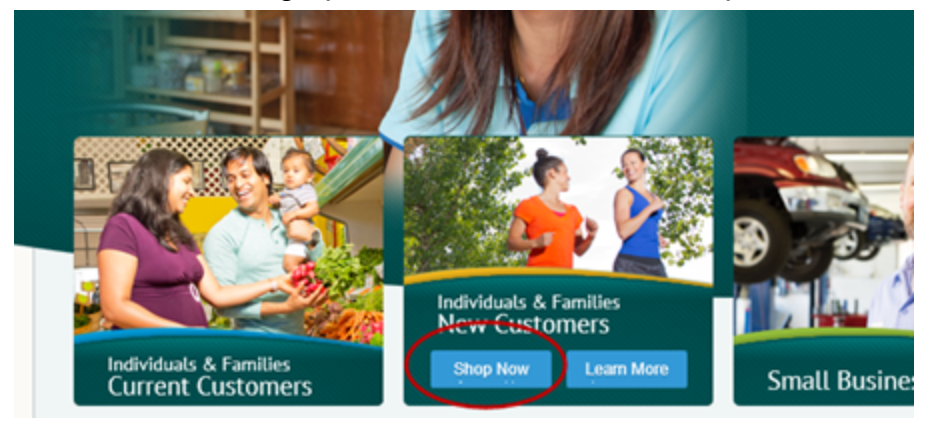

3. On the next page, click on Create an Account:

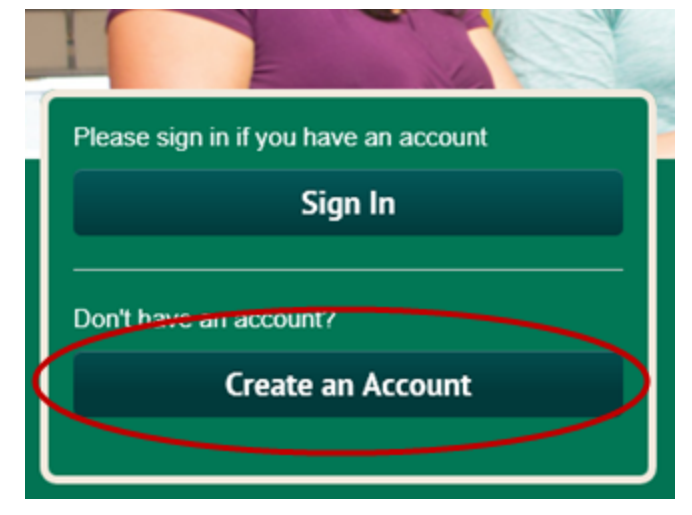

- 4. Enter the information to create an account.
  - a. The system will automatically make your User Name the same as your email address

- b. In the mailing address section, be sure to click on the "same as home address" box, assuming that is the case.
- c. Your password must be at least 8 characters long,contain one capital and lower case letter and have at least 1 number.
- 5. Once you have created an account, you will be taken to the login screen where you can log in. Remember your username is your email address.

## Selecting Chris Adams as your Broker

1. Once you are logged in, at the upper right hand corner of the web page is a "tab" labeled 'Get Assistance'. Mouse over get assistance and select "Find Expert Assistance in Your Community."

|            | Learn More                                  |  |  |  |  |
|------------|---------------------------------------------|--|--|--|--|
| My Account | Get Assistance -                            |  |  |  |  |
|            | Chat with Customer<br>Service               |  |  |  |  |
| amilies    | Find Expert Assistance<br>in Your Community |  |  |  |  |

- 2. On the next page, select "Continue" under Agent/Broker
- 3. Enter my last name, zip code and click on the search magnifying glass as shown below:

## **Find Expert Assistance**

Find a broker by location, state license number, or language.

| Broker/Agency Name   | Role     |          |
|----------------------|----------|----------|
| Adams                | Agent    |          |
| Zip Code             | Distance |          |
| 80302                | Select   |          |
| State License Number | Language | $\frown$ |
|                      | Select   | - Q      |

4. You will need to scroll down slightly to see the search results:

Broker List Showing brokers based on Area Zip Code.

| Showing 1 to 1 of 1 entries |                 |       | Broker/Agency Name 🗸 Filter |  |                     |  |       | Q        |  |
|-----------------------------|-----------------|-------|-----------------------------|--|---------------------|--|-------|----------|--|
| • Brol                      | ker/Agency Name | Туре  | ≎ E-mail                    |  | Phone Number        |  | Zip   | Canguage |  |
| Adams                       | ,Christopher    | Agent | chrisadams@egetcovered.com  |  | (303)495-3045 80302 |  | 80302 | English  |  |

5. Click on my name

- 6. On the next page click on Authorize
- 7. Thank you!

You are now ready to continue with either the Medicaid application (i.e. Do you wish to find out if you can get assistance paying premiums") or if not, then entering household information and shop for coverage. I am here to help with all portions of the application so please use me as a resource:

Chris Adams <u>chrisadams@egetcovered.com</u> Office: 303.495.3045 Cell: 303.859.1709 (text as well)